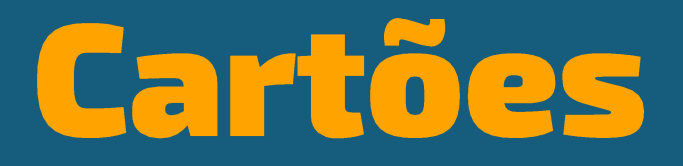

Troca de Pontos por Aporte da Previdência Privada Prevcoop

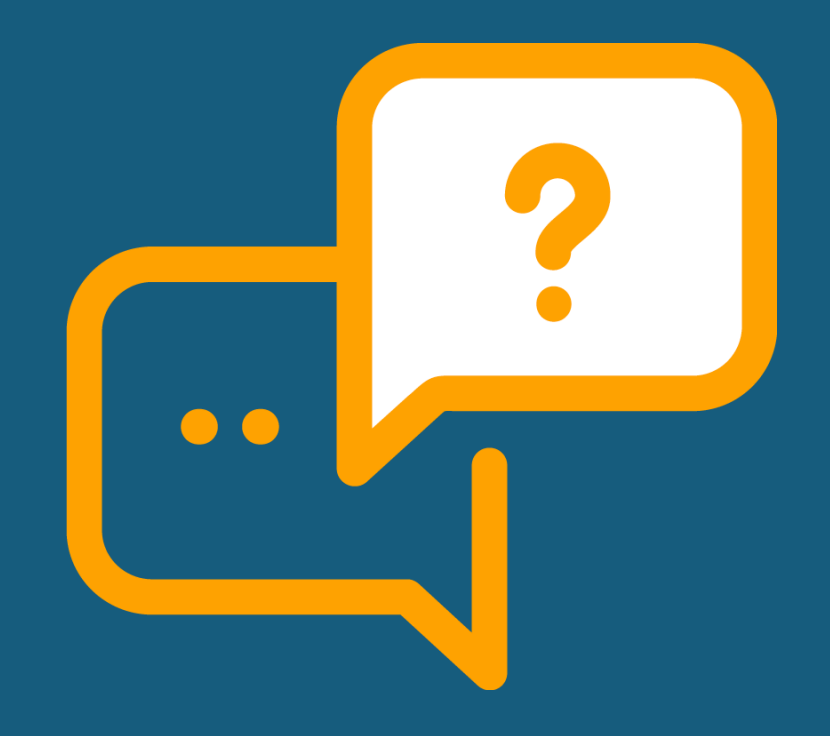

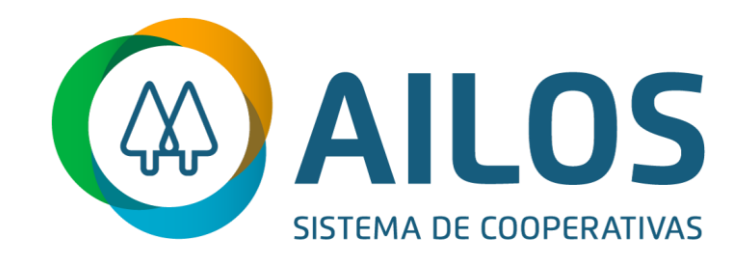

Versão cooperado 29/10/2024.

### O que é troca de pontos por contribuições extras na Previdência Prevcoop?

É mais uma vantagem do seu cartão Ailos, que lhe dá a opção de realizar contribuições extras (aportes), no plano de previdência (Previcoop) que esteja ativo nas Cooperativas Ailos.

Opções de valores entre R\$ 20,00 a R\$ 300,00 dependendo a modalidade do cartão e a quantidade de pontuação mínima.

# É possível utilizar o aporte para contratação da previdência?

Não. A troca de pontos por aporte na previdência é exclusivamente para aportes extras.

### **Como funciona a troca de pontos?**

Através do programa de recompensas ganhe pontos, onde participa somente o cooperado **pessoa física** das modalidades Clássico, Gold e Platinum.

Para cálculo de pontuação, o valor de compras é convertido em dólar, onde cada 1 (um) dólar gasto equivale a 1 (um) ponto no Programa de Recompensas. A modalidade Platinum dispõe uma pontuação diferenciada, sendo 1,5 ponto para cada 1 dólar. Os pontos estarão disponíveis para troca 72 horas após pagamento da fatura.

## Pontos por Previdência

#### Como funciona a troca de pontos?

**Passo 1**: Clique no site da sua Cooperativa e acesse o Ganhe Pontos no caminho > Ailos Cartões > Portal Ganhe Pontos.

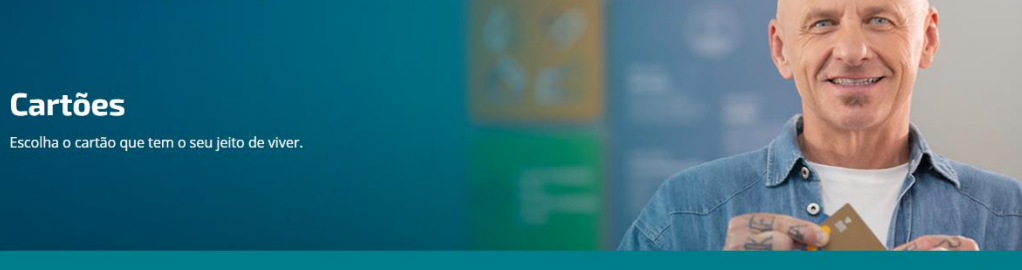

Acompanhe a movimentação do cartão e do Programa de Recompensas Ganhe Pontos

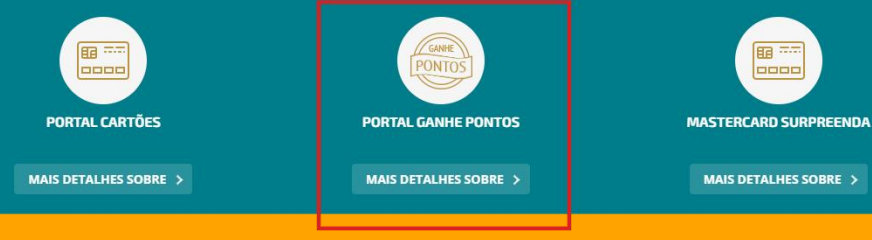

#### Link:

Cartões

https://web.sipag.com.br/sipagpremios/vitrineprodut os.xhtml

#### **Passo 2**: Entre com seu login e senha:

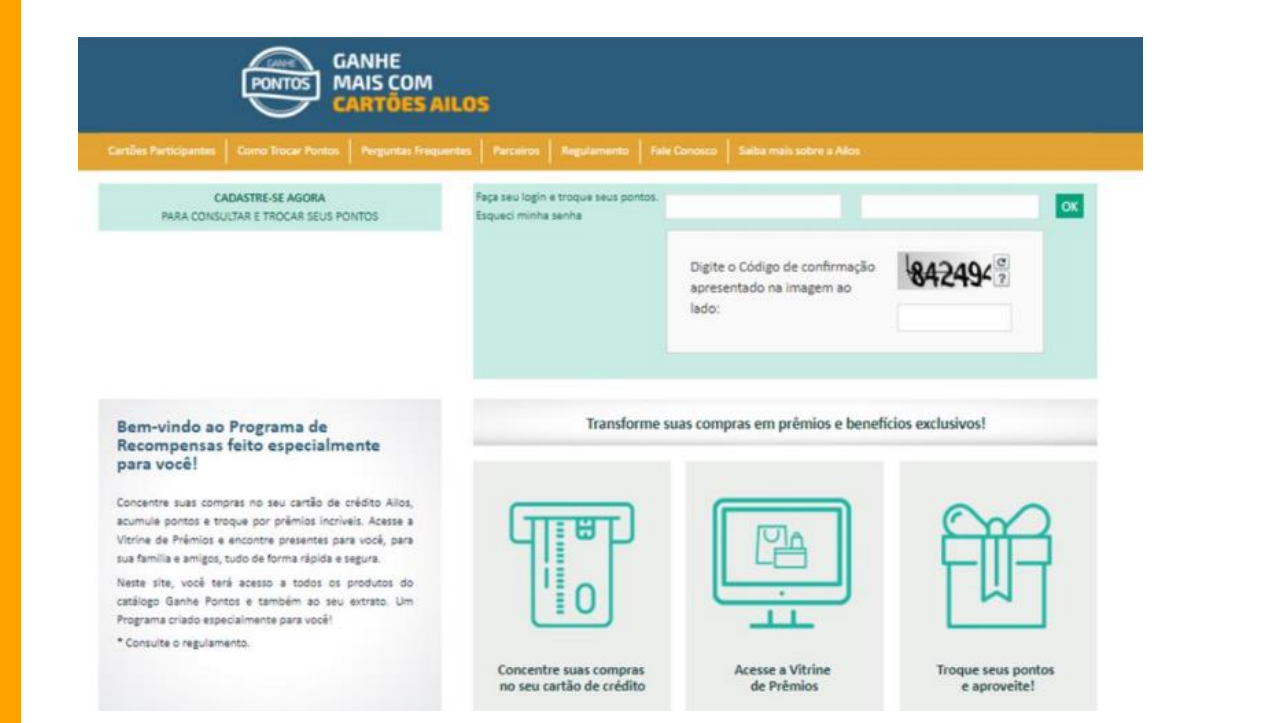

## **Pontos por** Previdência

#### **Passo 3**: Clique em Pontos por Dinheiro. Aparecerá "Prevcoop" e os valores de opções para aporte na Previdência.

|                                                                     | GANHE<br>MAIS CON<br>CARTÕES                     | N<br>SAILOS                            |                                                          |                                      |                                |
|---------------------------------------------------------------------|--------------------------------------------------|----------------------------------------|----------------------------------------------------------|--------------------------------------|--------------------------------|
| Cantiles Participantes Canto Ins<br>On<br>Vocil term PONTOS disponi | vers no seu Alles MasterCar                      | espenses   Piecenss   Reg<br>a Table - | stanens   Net Consuls   S<br>oct silo rossu o mos cardes | ebe mes sobre a Alles San<br>EXTRATO | VITRINE DE PRÊMIOS             |
| Flatinum da CIEDIFOZ.<br>Produtos                                   |                                                  | Viagens                                | Pontos por di                                            | nheiro                               | Parceiros                      |
| pontofrio<br>CENTRURO<br>magazineluiz<br>È P C C A<br>SHOLIDER 30   |                                                  |                                        | PREVCO                                                   | 900                                  | multiplus<br>TudoAzu<br>Smiles |
| Aporte na Previdê<br>RS 60,00<br>3.000 postos                       | ncia<br>R\$ 120,00<br>6.000 pontos<br>Star genta | R\$ 180,00<br>9.000 pontos             | R\$ 240,00<br>12.000 pontos                              | R\$ 300,00<br>15.000 portos          |                                |

## Fluxo da troca de pontos

## **Passo 4**: Selecione o valor do aporte e leia o detalhe do produto:

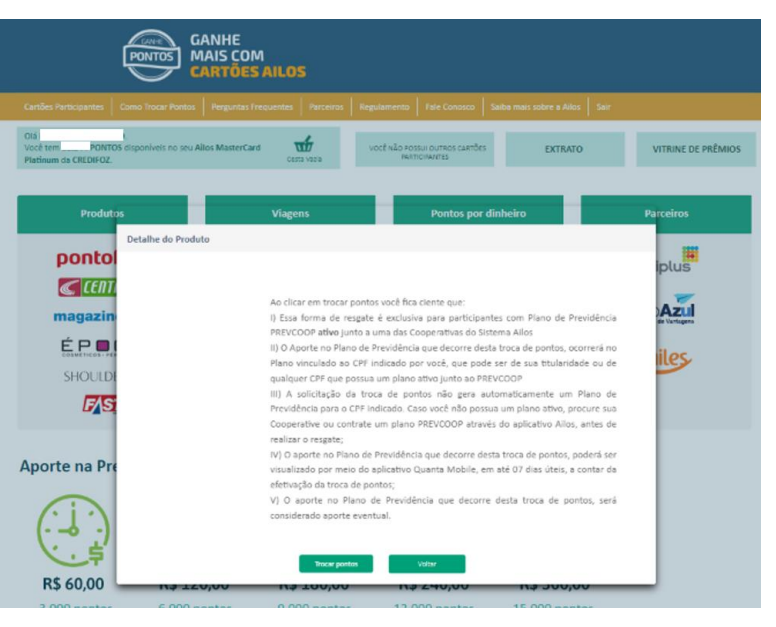

#### TRANSCRIÇÃO DA IMAGEM:

"Ao clicar em trocar pontos você fica ciente que:

(I) Essa forma de resgate é exclusiva para participantes com Plano de Previdência PREVCOOP ativo junto a uma das Cooperativas do Sistema Ailos;

(II) O aporte no Plano de Previdência que decorre desta troca de pontos, ocorrerá no Plano vinculado ao CPF indicado por você, que pode ser de sua titularidade ou de qualquer CPF que possua um plano ativo junto ao PREVCOOP;

(III) A solicitação da troca de pontos não gera automaticamente um Plano de Previdência para o CPF indicado. Caso você não possua um plano ativo, procure a sua Cooperativa ou contrate o plano PREVCOOP através do aplicativo Ailos, antes de realizar o resgate;

(IV) O aporte no Plano de Previdência que decorre desta troca de pontos, poderá ser visualizado por meio do aplicativo Quanta Mobile, em até 07 dias úteis, a contar da efetivação da troca de pontos;

(V) O aporte no Plano de Previdência que decorre desta troca de pontos, será considerado aporte eventual."

## **Passo 5**: Confirmar a quantidade e clicar em "continuar":

| GANHE<br>PONTOS<br>CARTÕES AILOS                                                                                                    |                                                                                 |                         |                                      |         |
|----------------------------------------------------------------------------------------------------|---------------------------------------------------------------------------------|-------------------------|--------------------------------------|---------|
|                                                                                                    |                                                                                 |                         |                                      |         |
| Olá<br>Você tem PONTOS disponíveis no seu Alkos MasterCard Suco pontos Alto Possul ourraos cartões<br>Platinum da CREDIFOZ.          | PONTOS disponíveis no seu Alkos MasterCard<br>3.000 pontos Pathornantes EXTRATO |                         |                                      |         |
|                                                                                                    |                                                                                 |                         |                                      |         |
| Descrição do Prêmio                                                                                                    | Quantidade                                                                      | Valor Unitário          | Valor Total                          | Remover |
| Descrição do Prêmio<br>Aporte na Previdência no valor de R\$ 60,00. O crédito poderá ser visualizado em até 07 (sete) días<br>úteis. | Quantidade                                                                      | Valor Unitário          | Valor Total                          | Remover |
| Descrição do Prêmio<br>Aporte na Previdência no valor de R\$ 60,00. O crédito poderá ser visualizado em até 07 (sete) dias<br>úteis. | Quantidade                                                                      | Valor Unitário<br>3.000 | Valor Total<br>3.000<br>Valor total: | Remover |

| Endereço para entrega                     |                                           |  |  |  |  |  |
|-------------------------------------------|-------------------------------------------|--|--|--|--|--|
| Endereço: SCS - QD.06 BL A, 50 1ANDAR, DF | Endereço: SCS - QD.06 BL A, 50 1ANDAR, DF |  |  |  |  |  |
| Cidade: BRASILIA                          | Cidade: BRASILIA Estado: DISTRITO FEDERAL |  |  |  |  |  |
| (DDD)Telefone: (61) 3576-4899             |                                           |  |  |  |  |  |

**Passo 6**: Antes de confirmar a troca dos pontos do Cartão por aporte da previdência, o cooperado titular deverá confirmar o CPF e o Nome, conferir se está correto e completo:

| Cartões Participante                                                                                                    | Confirmar Troca                                                                                                    |              |
|----------------------------------------------------------------------------------------------------|----------------------------------------------------------------------------------------------------|--------------|
| Diá                                                                                                    | Por favor, leia atentamente as informações abalko:                                                                                                    |              |
| Platinum da CREDI                                                                                                    | Atenção:                                                                                                    | NE DE PRÉMIO |
|                                                                                                    | <ol> <li>Para confirmar a troca de pontos, será necessário informar nos campos abaixo o número do CPF e o nome completo do beneficiário do<br/>aporte;</li> </ol>                              |              |
|                                                                                                    | II. Após a confirmação da troca de pontos, não será possível o cancelamento da solicitação ou estomo dos pontos. Caso não queira continuar,<br>basta clicar em fechar e não confirmar a troca. | Remover      |
| (in the second second s |                                                                                                    | 8            |
|                                                                                                    | Estou de acordo com os termos acima.                                                                                                    | 3.000 Po     |
| Continuar                                                                                                    | Para efetivar o aporte na previdência, informe os dados do beneficiário.                                                                                                    | alizar troca |
|                                                                                                    | CPF: 953. 01                                                                                                    |              |
| ndereco para entr                                                                                                    | Nome Completo: 1 0                                                                                                    |              |
|                                                                                                    | Confirmer Timma Facture                                                                                                    |              |

#### TRANSCRIÇÃO DA IMAGEM: ATENÇÃO

(I) Para confirmar a troca de pontos, será necessário informar nos campos abaixo o número do CPF e o nome completo do beneficiário do aporte;

(II) Após a confirmação da troca de pontos, não será possível o cancelamento da solicitação ou estorno dos pontos. Caso não queira continuar, basta clicar em fechar e não confirmar a troca.

#### Passo 7: clicar em "Confirmar Troca":

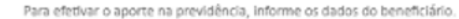

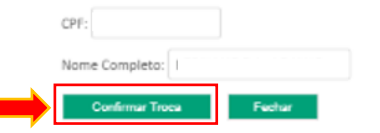

## Fluxo da Troca de Pontos

**Passo 8**: Para finalizar o fluxo da troca de pontos, você visualizará a seguinte tela com os detalhes da troca:

| 1                                                                                                   |                                                                                                    |                 |                                         |                                      |
|----------------------------------------------------------------------------------------------------|----------------------------------------------------------------------------------------------------|-----------------|-----------------------------------------|--------------------------------------|
| inum Detalhes da Tro                                                                                | ca - Código: 1144985                                                                                                    |                 |                                         |                                      |
| Data de Troca:                                                                                      | 1/04/2022 Parcelro:PREVCOOP                                                                                                    |                 |                                         |                                      |
| to di<br>Portador:                                                                                  | ala de construction de construction de construction de construction de construction de construction de constru                                                                             |                 |                                         |                                      |
| 1                                                                                                   |                                                                                                    |                 |                                         |                                      |
| do:                                                                                                 |                                                                                                    |                 |                                         |                                      |
| dor:                                                                                                | Descrição do Prêmio                                                                                                    | Quantidade      | Valor Unitário                          | Valor Total                          |
| dor:<br>Aporte na Prev<br>PARTICIPANTE                                                              | Descrição do Prêmio<br>dência no valor de R\$ 60,00. O crédito poderá ser visualizado em até 07 (sete) dias úteis<br>ເກັກບ                                                                 | Quantidade 1    | Valor Unitário<br>3.000                 | Valor Total<br>3.000                 |
| dor<br>Aporte na Prev<br>PARTICIPANTE<br>Dat                                                        | <b>Descrição do Prêmio</b><br>dência no valor de R\$ 60,00. O crédito poderá ser visualizado em até 07 (sete) dias úteis<br>ม่ทัพບັ                                                        | Quantidade<br>1 | Valor Unitário<br>3.000<br>Valor total: | Valor Total<br>3.000<br>3.000        |
| Aporte na Prev<br>PARTICIPANTE<br>Dat                                                               | <b>Descrição do Prêmio</b><br>dência no valor de R\$ 60,00. O crédito poderá ser visualizado em até 07 (sete) dias úteis<br>ป่า/VD                                                         | Quantidade<br>1 | Valor Unitário<br>3.000<br>Valor total: | Valor Total<br>3.000<br>3.000        |
| do:<br>Aporte na Prev<br>PARTICIPANTE<br>Data<br>1/04<br>12:0                                       | Descrição do Prêmio<br>dência no valor de R\$ 60,00. O crédito poderá ser visualizado em até 07 (sete) dias úteis<br>111VO<br>Contrato.                                                    | Quantidade<br>1 | Valor Unitário<br>3.000<br>Valor total: | Valor Total<br>3.000<br>3.000        |
| dor<br>Aporte na Prev<br>PARTICIPANTE<br>1/04<br>12:0<br>5/04 Data de Entreg<br>12:2 Data Previda d | Descrição do Prêmio<br>dência no valor de RS 60,00. O crédito poderá ser visualizado em até 07 (sete) dias úteis<br>UTIVO<br>Contato<br>O crédito estará disponsível em até 07 (sete) dias | Quantidade      | Valor Unitário<br>3.000<br>Valor total: | Valor Total<br>3.000<br><b>3.000</b> |

## Fluxo da troca de pontos

### Como visualizar o extrato das trocas efetuadas?

Através do Aplicativo *móbile* Prevcoop ou clicando na tela "Extrato" do Portal Ganhe Pontos, você visualiza o histórico de pontos conforme período desejado, de forma prática e transparente:

|                                      | Ē                     | ONTOS M            | NHE<br>AIS COM         |                    |                      |                                |             |                  |        |         |
|--------------------------------------|-----------------------|--------------------|------------------------|--------------------|----------------------|--------------------------------|-------------|------------------|--------|---------|
|                                      |                       | <b>~</b> •         | RTÕES AIL              | 05                 |                      |                                |             |                  |        |         |
| Cartões Participar                   |                       |                    |                        |                    |                      |                                | Salba ma    | is sobre a Allos |        |         |
| Olá<br>Você terr<br>Platinum da CRED | PONTOS dispo<br>NFOZ. | oniveis no seu Ail | os MasterCard<br>2     | coc pontes         | VOCÊ NÃO POS<br>PART | SUI OUTROS CARTÕE<br>ICIRANTES | в           | EXTRATO          | ו 🔶    | PRÊMIOS |
| Extrato de Ponto                     | s                     |                    |                        |                    |                      |                                |             |                  |        |         |
| Periodo: 02/03/2                     | 022 a 02/03           | /2023              |                        |                    | Data: 02/            | 03/2023 16:14:2                | 25          |                  |        |         |
| Portador: FERNA                      | NDO L. ARAU           | NO                 |                        |                    | Saldo atu            | al disponivel: 58              | 8.244 ponti | 25               |        |         |
|                                      |                       |                    |                        |                    |                      |                                |             |                  |        |         |
| Data                                 | N <sup>®</sup> Doc.   | Histórico          |                        |                    |                      |                                |             |                  | Débito | Crédito |
| 01/04/2022<br>12:05:41               | 993575                | Troca de ponto     | s - Aporte na Previder | ICIA (mais detaih  | es)                  |                                |             |                  | 3.000  |         |
| 05/04/2022<br>15:20:36               | 993597                | Troca de ponto     | s - Aporte na Previder | IClā (mais detalh  | es)                  |                                |             |                  | 3.000  |         |
| 05/04/2022<br>15:26:19               | 993598                | Troca de ponto     | s - Aporte na Previder | ICIA (mais detail) | es)                  |                                |             |                  | 6.000  |         |
| 05/04/2022<br>15:31:03               | 993599                | Troca de ponto     | s - Aporte na Previder | IClā (mais detalh  | es)                  |                                |             |                  | 9.000  |         |
| 05/04/2022<br>15:37:41               | 993600                | Troca de ponto     | s - Aporte na Previder | IClā (mais detalh  | es)                  |                                |             |                  | 12.000 |         |
| 05/04/2022                           | 993601                | Troca de ponto     | s - Aporte na Previder | iclă (mais detalh  | es)                  |                                |             |                  | 15.000 |         |
| 05/04/2022                           | 993602                | Troca de ponto     | s - Aporte na Previder | ICIA (mais detalh  | es)                  |                                |             |                  | 12.000 |         |
| 05/04/2022                           | 8426971               | Troca de Ponto     | s Cod.1145014 (*       | nais detalhes)     |                      |                                |             |                  | 938    |         |
| 05/04/2022<br>16:01:33               | 993603                | Troca de ponto     | s - Aporte na Previder | ICIA (mais detaih  | es)                  |                                |             |                  | 45.000 |         |
| 05/04/2022<br>16:04:03               | 8426972               | Troca de Ponto     | s - · Cod.1145016 (*   | nais detalhes)     |                      |                                |             |                  | 33.751 |         |
| 05/04/2022<br>16:17:17               | 993604                | Troca de ponto     | s - Aporte na Previder | ICIA (mais details | es)                  |                                |             |                  | 45.000 |         |

## Dentro de quanto tempo os pontos serão creditados?

07 (sete) dias úteis.

### É possível realizar troca de pontos por aporte SEM ter a previdência contratada através da Quanta?

Não. Obrigatoriamente o titular deverá ter previdência privada Prevcoop contratada no sistema Ailos ou Corretora Ailos, e precisa estar ativa no ato da troca.

# Qual é a tabela de valores de aporte?

| Modalidade | Pontuação<br>mínima | Valor do<br>aporte |  |  |
|------------|---------------------|--------------------|--|--|
|            | 1.000               | R\$ 20,00          |  |  |
| Clássico,  | 2.000               | R\$ 40,00          |  |  |
| Gold e     | 3.000               | R\$ 60,00          |  |  |
| Platinum   | 4.000               | R\$ 80,00          |  |  |
|            | 5.000               | R\$ 100,00         |  |  |
|            | 3.000               | R\$ 60,00          |  |  |
|            | 6.000               | R\$ 120,00         |  |  |
| Empresas   | 9.000               | R\$ 180,00         |  |  |
|            | 12.000              | R\$ 240,00         |  |  |
|            | 15.000              | R\$ 300,00         |  |  |

## Tabela de Valores

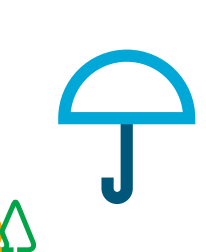

## Posso transferir os pontos para meu adicional?

Não. A troca de pontos será efetivada somente pelo titular da conta, mesmo tratando-se de conta conjunta.

#### Posso trocar os pontos do meu cartão empresarial (PJ) para aportar na previdência PF?

Sim. No momento de confirmar a troca dos pontos do Cartão por aporte da previdência, o cooperado vinculado a empresa deverá confirmar o CPF e o Nome da pessoa física que receberá o aporte.

## Quantas vezes podo realizar a troca de pontos por aportes ?

A troca de pontos por aportes extras poderá ser realizada toda vez que tiver pontuação suficiente para realizar a troca.

#### Precisa de suporte e apoio?

Entre em contato com o SAC Ailos **0800 647 2200.** 

Telefonia: das 7h às 22h, de segunda a sexta e das 8h às 20h sábados, domingos e feriados.

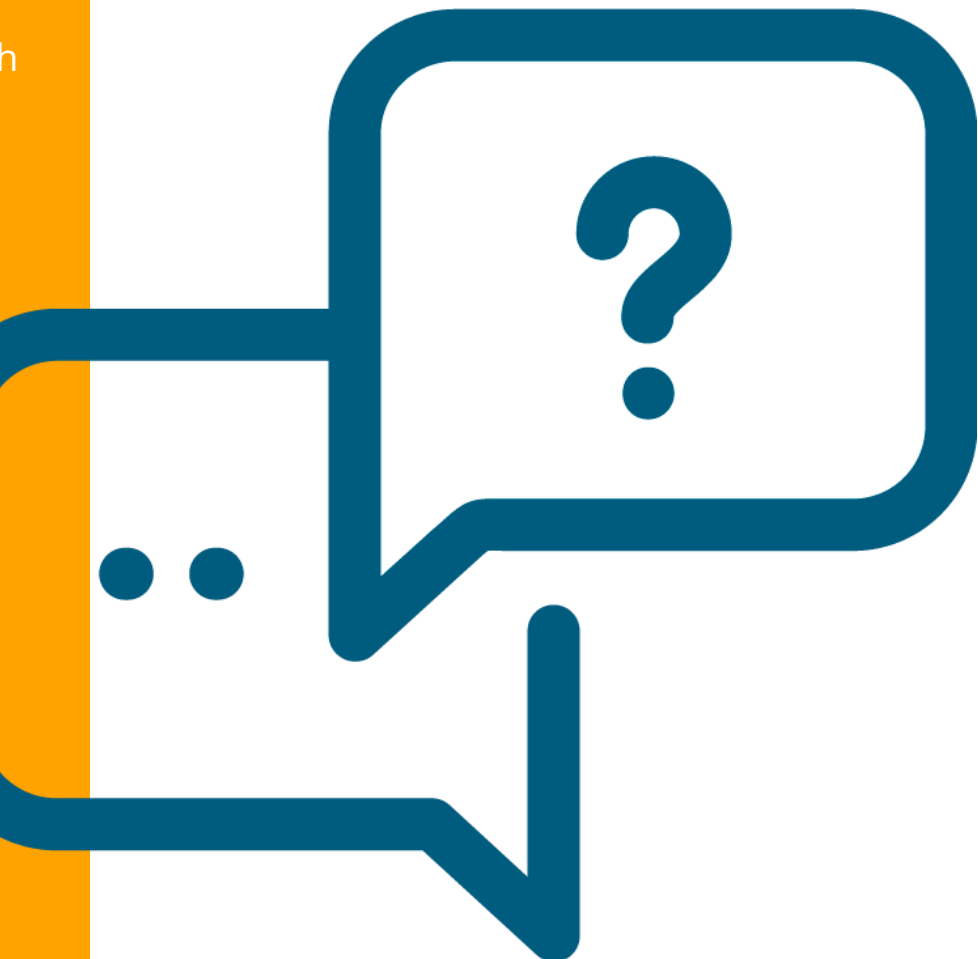

### Dúvidas